| Jemel | Info Sec clearance:                   |          |            |  |
|-------|---------------------------------------|----------|------------|--|
|       | Public Restricted Confidential Secret |          |            |  |
|       | Author:                               | Version: | Date:      |  |
|       | Jevgenijs Jemeljanovs                 | 16.0.1   | 2020-03-20 |  |
|       | Title:                                |          | Page:      |  |
|       | Shopify Connect - User Manual         |          | 1 (10)     |  |

# Shopify Connect User Manual

## Contents

| Setup                                                                                      | 2 |
|--------------------------------------------------------------------------------------------|---|
| Shopify Setup                                                                              | 2 |
| On the <b>General</b> fastTab                                                              | 2 |
| On the <b>Customer</b> fastTab                                                             | 2 |
| On the <b>Sales Order</b> fastTab                                                          | 3 |
| On the <b>Item</b> fastTab                                                                 | 3 |
| Generate Shopify API key and password                                                      | 3 |
| Item Export Setup                                                                          | 4 |
| Automatic data export - import                                                             | 7 |
| To setup automatic actions (export of customer and items, and import of new sales orders): | 7 |
| Manual Items Export                                                                        | 7 |
| To export item list to Shopify manually:                                                   | 7 |
| Manual Customers Export                                                                    | 8 |
| To export customer list to Shopify manually:                                               | 8 |
| Manual Orders Import                                                                       | 8 |
| To import new sales orders from Shopify manually:                                          | 8 |
| Orders Release                                                                             | 8 |
| Items export – fields mapping                                                              | 9 |
| Customer export – fields mapping                                                           | 9 |
| Orders import – fields mapping                                                             | 9 |

| Info Sec clearance:<br>Public Restricted Confidential Secret |                                                                                                    |                                                                                                    |
|--------------------------------------------------------------|----------------------------------------------------------------------------------------------------|----------------------------------------------------------------------------------------------------|
| Author:<br>Jevgenijs Jemeljanovs                             | Version:<br>16.0.1                                                                                                    | Date:<br>2020-03-20                                                                                                    |
| Title:<br>Shopify Connect - User Manual                      |                                                                                                    | Page:<br>2 (10)                                                                                                    |
|                                                              | Info Sec clearance:<br>Public Restricted Confidential Secret<br>Author:<br>Jevgenijs Jemeljanovs<br>Title:<br>Shopify Connect - User Manual | Info Sec clearance: Public Restricted Confidential Secret Author: Jevgenijs Jemeljanovs Title: Shopify Connect - User Manual |

# Setup

After installation of Shopify Connect extension into Microsoft Business Central, several setup tasks should be performed:

## **Shopify Setup**

This is general part of setup

- 1. Choose the 🔎 icon, enter Shopify Setup, and then choose the related link.
- 2. This will open Setup page:

| ≅ Send Item List 🐨 Send Customer List 🕞 Import Orders More options |                              |                     |         |  |
|--------------------------------------------------------------------|------------------------------|---------------------|---------|--|
| General                                                            |                              |                     |         |  |
| API Url                                                            | https://mycompany.myshopify. | ApiPass             | ••••••  |  |
| ApiKey                                                             | •••••                        |                     |         |  |
| Register New Custom                                                |                              | Customer Template   | COMPANY |  |
| Guest Customer No.                                                 | _                            | New Customer No. Pr | SCH     |  |
| WEB Customer Price                                                 | WEB ~                        |                     |         |  |
| Sales order                                                        |                              |                     |         |  |
|                                                                    |                              |                     |         |  |

### On the **General** fastTab

- 3. **API Url** = address of your Shopify administration page. It should be like <u>https://mycompany.myshopify.com/admin/</u>.
- ApiKey = API key from Shopify Private Apps page. (see section "<u>Generate Shopify API key and</u> password")
- 5. **ApiPass** = Password from Shopify Private Apps page. (see section "<u>Generate Shopify API key</u> <u>and password</u>")

### On the **Customer** fastTab

System identifies shopify sales order customer by searching it's e-mail address in customer list. User can choose system behaivour when it receives order from unknown customer -1) for every new customer create new Customer Card , or 2) use one generic Customer card (guest customer) to register such sales orders.

| Jemel | Info Sec clearance:                   |          |            |  |
|-------|---------------------------------------|----------|------------|--|
|       | Public Restricted Confidential Secret |          |            |  |
|       | Author:                               | Version: | Date:      |  |
|       | Jevgenijs Jemeljanovs                 | 16.0.1   | 2020-03-20 |  |
|       | Title:                                |          | Page:      |  |
|       | Shopify Connect - User Manual         |          | 3 (10)     |  |

- 6. If user wants that system create use one generic customer:
  - a. switch-off selector Register New Customer
  - b. insert that generic customer number in field Guest Customer No.
- 7. If user wants that system for every new customer create new Customer Card:
  - a. switch-on selector Register New Customer
  - b. select template code in **Customer Template.** System will use this template to create new customer data. Please check that template has values in fields Gen. Bus. Posting Group, VAT Bus.Posting Group and Customer Posting Group.
  - c. Insert prefix in **New Customer No. Prefix** if you want that new customer number have prefix before number, to separate those customer from other.
- 8. If user wants to send customer information from system to Shopify:
  - a. select curtomer price group code in Web Customer Price Group
  - b. in customer data for customers that should be sent to Shopify, set Customer Price Group code same as in Shopify Setup field **Web Customer Price Group**

*Warning* – when you set **Web Customer Price Group** in Shopify Setup and in Customer cards, system will automatically send new and updated customers information to Shopify.

### On the Sales Order fastTab

- 9. **Import Orders From DT** = Insert here date&time if you don't want to impoert orders older then this date&time.
- 10. **Default Shopify Location** = insert here location code, that will be used for imported sales orders.

### On the **Item** fastTab

11. **Export Items** = switch-on selector if you want to export Item information (new items, updated items) from system to Shopify. This will need additional setup (see "<u>Item Export Setup</u>").

### Generate Shopify API key and password

For Business Central to be able to connect to Shopify, it is needed to create private app connection inside Shopify security settings.

1. visit page <a href="https://mycompany.myshopify.com/admin/apps">https://mycompany.myshopify.com/admin/apps</a>, choose Manage private Apps

| rivate apps             |                                        | Create a new private a |
|-------------------------|----------------------------------------|------------------------|
| Private app name        | API key                                | Contact email          |
| Tuibe Tree US Prij St K | 2" _741" _e90" _12" _Jon" .4e" _er _J2 | te: @pri .rdrrcom 📋    |
| NAV Shopify Connector   | 11.d11_lef1.aer1.off9rF.uef81          | ່ມຕໍ່ເ@jemel.lv        |

- 2. if you don't have private apps in the list, press Create a new private app
- 3. insert new private app name and e-mail address

| Jemel | Info Sec clearance:<br>Public <del>Restricted Confidential Secret</del> |                    |                     |
|-------|-------------------------------------------------------------------------|--------------------|---------------------|
|       | Author:<br>Jevgenijs Jemeljanovs                                        | Version:<br>16.0.1 | Date:<br>2020-03-20 |
|       | Title:<br>Shopify Connect - User Manual                                 |                    | Page:<br>4 (10)     |

| App details                                                                   | Private app name          |   |
|-------------------------------------------------------------------------------|---------------------------|---|
| These details can help you keep track                                         | NAV Shopify Connector     | ± |
| of your private apps and stay informed<br>about changes that affect your app. | Emergency developer email |   |
| Learn more.                                                                   | @jemel.lv                 |   |

#### 4. give app credentials - view/mod customers, view/mod products, view/mod orders etc.

| ADMIN API PERMISSIONS                                                                             |                   |
|---------------------------------------------------------------------------------------------------|-------------------|
| Store content like articles, blogs, comments, pages, and redirects<br>read_content, write_content | Read and write 🗘  |
| Customer details and customer groups<br>read_customers, write_customers                           | Read and write 🗘  |
| Draft orders<br>write_draft_orders, read_draft_orders                                             | Read and write 🗘  |
| Fulfillment services<br>read_fulfillments, write_fulfillments                                     | Read and write 🗘  |
| Order editing<br>write_order_edits, read_order_edits                                              | Read and write \$ |
| Orders, transactions and fulfillments<br>read_orders, write_orders                                | Read and write 🗘  |
| Discounts - PriceRule REST and GraphQL API<br>read_price_rules, write_price_rules                 | Read and write \$ |
| Product information<br>read_product_listings                                                      | Read and write 🗘  |
| Products, variants and collections<br>read_products, write_products                               | Read and write 🗘  |

- 5. press Save
- 6. in Private apps list find your new app and open it (click on name)
- 7. your app key and password will be displayed in fields:

| 1" 215" 314far 236" 194" 310". |  |  |
|--------------------------------|--|--|
| Password                       |  |  |
|                                |  |  |

### Item Export Setup

Before exporting Items from system to Shopify product list, user must

- create/update Item Categories list in system and
- create/update Collections list in Shopify.

Item will be exported to Shopify only if item is applied to Item Category that exists in Collection list in Shopify.

- 1. Choose the 🔎 icon, enter Item Categories, and then choose the related link.
- 2. Code = code of Item Category, ex. CHAIR
- 3. Description = description of category, ex. Office Chair

| Jemel | Info Sec clearance:                   |          |            |  |
|-------|---------------------------------------|----------|------------|--|
|       | Public Restricted Confidential Secret |          |            |  |
|       | Author:                               | Version: | Date:      |  |
|       | Jevgenijs Jemeljanovs                 | 16.0.1   | 2020-03-20 |  |
|       | Title:                                |          | Page:      |  |
|       | Shopify Connect - User Manual         |          | 5 (10)     |  |

| ITEM CATEGORIES |             |          |        |                          |
|-----------------|-------------|----------|--------|--------------------------|
| + New           | 🐯 Edit List | 📋 Delete | 🖍 Edit | 🗟 View 🛛 🖾 Open in Excel |
|                 |             |          |        |                          |
|                 | Code        |          |        | Description              |
|                 | FURNITURE   |          |        | Office Furniture         |
| $\rightarrow$   | CHAIR       |          | 1      | Office Chair             |
|                 | DESK        |          |        | Office Desk              |
|                 | TABLE       |          |        | Assorted Tables          |
|                 | MISC        |          |        | Miscellaneous            |
|                 | SUPPLIERS   |          |        | Office Supplies          |

- 4. Choose the 🔎 icon, enter Items, and then choose the related link.
- 5. For each Item, that will be exported to Shopify, open Item Card, and select value in filed Item Category Code

| ITEM CARD                                     |                           | ) + 🖻            |           |
|-----------------------------------------------|---------------------------|------------------|-----------|
| 1900-S · PARIS Guest (                        | Chair, black              | <                |           |
| Process Item History Special Saleses & Discou | nts Request Approval      | More options     |           |
| Itom                                          |                           |                  |           |
| Item                                          |                           |                  | Show more |
| No                                            | Туре                      | Inventory        | Show more |
| No                                            | Type<br>Base Unit of Meas | Inventory<br>PCS | Show more |

- 6. In Shopify Admin page, create list of equivalent collections
  - a. Open collections webpage, <u>https://mycompany.myshopify.com/admin/collections</u>
  - b. press Create Collection,

| CHA    | <b>NR</b> |       |         |   |    |    |    |   |   |   |   |   |  |   |
|--------|-----------|-------|---------|---|----|----|----|---|---|---|---|---|--|---|
| Descri | ptio      | ו (op | tional) | ) |    |    |    |   |   |   |   |   |  |   |
| A      | •         | в     | I       | U | := | := | 48 | Ξ | Ē | • | Δ | Ŧ |  | 0 |
| 90     | E         | -     | 24      |   | 0  |    |    |   |   |   |   |   |  |   |
|        |           |       |         |   |    |    |    |   |   |   |   |   |  |   |

| Jemel | Info Sec clearance:<br>Public <del>Restricted</del> Confidential Secret | ŧ                  |                     |
|-------|-------------------------------------------------------------------------|--------------------|---------------------|
|       | Author:<br>Jevgenijs Jemeljanovs                                        | Version:<br>16.0.1 | Date:<br>2020-03-20 |
|       | <sup>⊤itle:</sup><br>Shopify Connect - User Manual                      |                    | Page:<br>6 (10)     |

- c. **Title** = must be same as system's Item Category Code.
- d. **Collection Type** = must be Manual.

*Warning* – when you set **Export Items** switch on in Shopify Setup and create Item Category list, system will automatically send new and updated items information to Shopify.

Mapping of fields you can find in section "Items export – fields mapping".

Note - from Business Central to Shopify will be send list of items together with Item sVariants.

|         | Info Sec clearance:                   |          |            |  |  |  |
|---------|---------------------------------------|----------|------------|--|--|--|
|         | Public Restricted Confidential Secret |          |            |  |  |  |
| lomol   | Author:                               | Version: | Date:      |  |  |  |
| JEIIIEL | Jevgenijs Jemeljanovs                 | 16.0.1   | 2020-03-20 |  |  |  |
|         | Title:                                |          | Page:      |  |  |  |
|         | Shopify Connect - User Manual         |          | 7 (10)     |  |  |  |

## **Automatic data export - import**

To setup automatic actions (export of customer and items, and import of new sales orders):

- 1. Choose the 🔎 icon, enter Shopify Setup, and then choose the related link.
- 2. Press Action, then Functions, open group of actions Job Queue Entry

| 'E' Send Item List 🛛 'E' Se | nd Customer List | ] Import Order | s <u>Actions</u> |
|-----------------------------|------------------|----------------|------------------|
| ∮ Functions ∨               |                  |                |                  |
| া Send Item List            | mpany.myshopif   | y.com/admin/   | ApiPass          |
| 📧 Send Customer List        |                  | 0              |                  |
| 🕞 Import Orders             |                  | ÷              |                  |
| 🛃 Job Queue Entry 🔷         | 🛃 Items          |                |                  |
|                             | 🛃 Customer       |                |                  |
| Register New Custom         | 🛃 Orders         |                | Customer Templa  |

- 3. Select action then you want to setup as automatic regular job:
  - a. Items to send item list to Shopify
  - b. Customers to send customer list to Shopify
  - c. Orders to receive sales orders from Shopify
- 4. In window Job Queue Enntry, select how often job will run, and set status Ready.

| Recurrence                     |                        |             |
|--------------------------------|------------------------|-------------|
| Recurring Job                  | Next Run Date Formu    |             |
| Run on Mondays · · · · · · ·   | Starting Time          | 7:00:00 AM  |
| Run on Tuesdays · · · · · · ·  | Ending Time            | 11:00:00 PM |
| Run on Wednesdays ····         | No. of Minutes betwe   | 60          |
| Run on Thursdays · · · · · ·   | Inactivity Timeout Per | <u>0</u> ×  |
| Run on Fridays · · · · · · · · |                        |             |
| Run on Saturdays · · · · · ·   |                        |             |
| Run on Sundays · · · · · · · · |                        |             |

# **Manual Items Export**

To export item list to Shopify manually:

- 1. Choose the 🔎 icon, enter Shopify Setup, and then choose the related link.
- 2. Press Send Item List

|                                                | Info Sec clearance:<br>Public <del>Restricted Confidential Secret</del> |  |  |  |  |  |
|------------------------------------------------|-------------------------------------------------------------------------|--|--|--|--|--|
| Jenel Author: Version: Date: 2020-03-2         | 20                                                                      |  |  |  |  |  |
| Title:Page:Shopify Connect - User Manual8 (10) |                                                                         |  |  |  |  |  |

| Shopify Setup    |                      |                 |  |  |  |
|------------------|----------------------|-----------------|--|--|--|
| 🖃 Send Item List | 🖅 Send Customer List | 🔓 Import Orders |  |  |  |
| General          |                      |                 |  |  |  |

3. Press Yes

## **Manual Customers Export**

To export customer list to Shopify manually:

- 1. Choose the 🗳 icon, enter Shopify Setup, and then choose the related link.
- 2. Press Send Item List

| 2 Drace V        |                      |                 |  |  |  |
|------------------|----------------------|-----------------|--|--|--|
| General          |                      |                 |  |  |  |
| 🖅 Send Item List | 🖃 Send Customer List | C Import Orders |  |  |  |
| Shopify Setup    |                      |                 |  |  |  |

3. Press Yes

## **Manual Orders Import**

To import new sales orders from Shopify manually:

- 1. Choose the 🗳 icon, enter Shopify Setup, and then choose the related link.
- 2. Press Send Item List

| Shopify          | Setup                |                 |
|------------------|----------------------|-----------------|
| 🖅 Send Item List | 🖅 Send Customer List | 🔓 Import Orders |
| General          |                      |                 |

3. Press Yes

Note – when system is importing orders, it checks whether this Order already exists in system by filtering existing Sales Oredrs (and Posted Sales Invoices) with value "Your Reference" = Shopify order ID.

# **Orders Release**

When user in Business Central is releasing Order (ig. press "Release" in Sales Order card), system will send to Shopify command to update order's fullfilment status to value "Fullfilled". When user after that will reopen this order, system will send to Shopify command to update order's fullfilment status to value "Canceled".

|         | Info Sec clearance:                   |          |            |  |  |  |
|---------|---------------------------------------|----------|------------|--|--|--|
| lomol   | Public Restricted Confidential Secret |          |            |  |  |  |
|         | Author:                               | Version: | Date:      |  |  |  |
| Jeiller | Jevgenijs Jemeljanovs                 | 16.0.1   | 2020-03-20 |  |  |  |
|         | Title:                                |          | Page:      |  |  |  |
|         | Shopify Connect - User Manual         |          | 9 (10)     |  |  |  |

## **Items export – fields mapping**

If in Business central user have settings for export Items from system to Shopify, system will use following mapping of fields:

| Business central, table Item (or Variant)  | Shopify              |
|--------------------------------------------|----------------------|
| Description                                | title                |
| Description                                | body-html            |
| No.                                        | handle               |
| Name of Vendor                             | vendor               |
| Item Category Code                         | tags                 |
| Unit Price                                 | price                |
| No. + "_" + Variant Code                   | sku                  |
| Net Weight * 1000                          | grams                |
| Net Weight                                 | weight               |
| ′kg′                                       | weight-unit          |
| 'continue'                                 | inventory-policy     |
| Item Cross Reference - Cross-Reference No. | barcode              |
| 'manual'                                   | fulfillment-service  |
| 'shopify'                                  | inventory-management |
| Inventory                                  | inventory-quantity   |

# **Customer export – fields mapping**

If in Business central user have settings for export customers from system to Shopify, system will use following mapping of fields:

| Business central, table Customer | Shopify         |
|----------------------------------|-----------------|
| Name (first part before Space)   | first_name      |
| Name (last part before Space)    | last_name       |
| E-Mail                           | email           |
| Phone No.                        | phone           |
|                                  | default_address |
| Address                          | address1        |
| Address 2                        | address2        |
| City                             | city            |
| County                           | province        |
| Country -> Name                  | country-name    |
| Country/Region Code              | country-code    |
| Post Code                        | zip             |

# **Orders import – fields mapping**

When Business Central is importing orders from Shopify, system will use following mapping of fields:

| Business central, table Sales Header and Sales Line | Shopify    |
|-----------------------------------------------------|------------|
| Sales Header                                        |            |
| Order Date                                          | created-at |

|       | Info Sec clearance:<br>Public <del>Restricted Confidential</del> <del>Secret</del> |                    |                     |  |
|-------|------------------------------------------------------------------------------------|--------------------|---------------------|--|
| Jemel | Author:<br>Jevgenijs Jemeljanovs                                                   | Version:<br>16.0.1 | Date:<br>2020-03-20 |  |
|       | Title:                                                                             |                    | Page:               |  |
|       | Shopify Connect - User Manual                                                      |                    | 10 (10)             |  |

|                             | billing-address                      |
|-----------------------------|--------------------------------------|
| Bill-to Name                | name                                 |
| Bill-to Address             | address1 + address2                  |
| Bill-to City                | city                                 |
| Bill-to Post Code           | zip                                  |
| Bill-to Country/Region Code | country-code                         |
|                             | shipping-address                     |
| Sell-to Customer Name       | name                                 |
| Sell-to Address             | address1 + address2                  |
| Sell-to City                | city                                 |
| Sell-to Post Code           | zip                                  |
| Ship-to County              | province                             |
| Sell-to Country/Region Code | country-code                         |
| Ship-to Name                | first-name + last-name + company     |
| Ship-to County              | province                             |
| Sales Line                  |                                      |
| Type = Item                 |                                      |
| No.                         | search for Item No. with logic below |
| Quantity                    | quantity                             |
| Unit Price                  | price                                |
| Line Discount Amount        | total-discount                       |

Note – when system is importing orders, it checks whether this Order already exists in system by filtering existing Sales Oredrs (and Posted Sales Invoices) with value "Your Reference" = Shopify order ID.

Seach for Item in Shopify order – when system is importing order from Shopify, it searches form item with following logis

- system takes value from 'sku' field and try to find Item with equivalent No. If not foudn then...
- system seach for product information in Shopify, takes field 'handle' try to find Item with equivalent No. If not foudn then...
- system searches value from 'sku' field in Item Cross Reference table.